## Android スマートフォン向け「20th Anniversary LIVE 壁紙」 ■ダウンロード手順

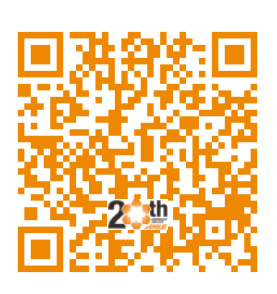

QRコードを読み込み

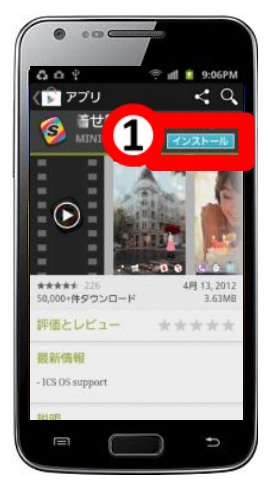

①「インストール」をタップ

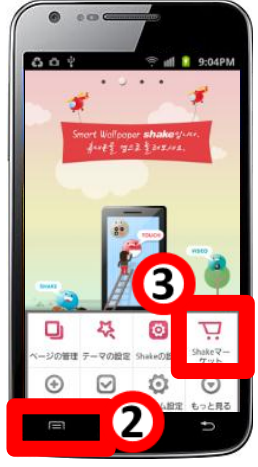

②端末のメニューキー ③「shakeマーケット」

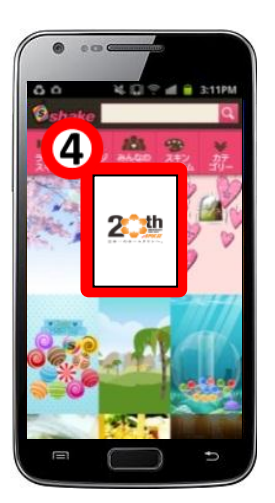

④「20th」をタップ

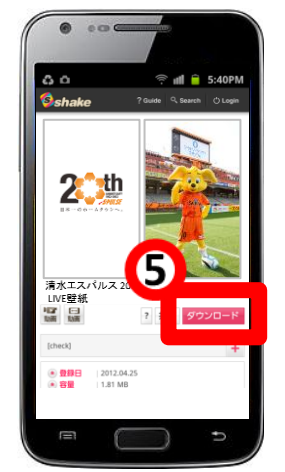

⑤「ダウンロード」をタップ

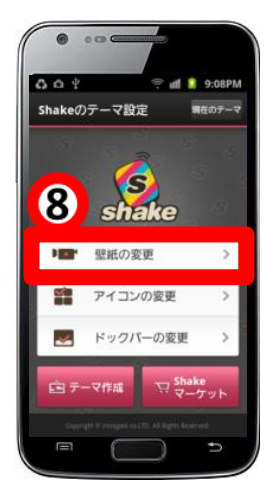

⑧「壁紙の変更」 をタップ

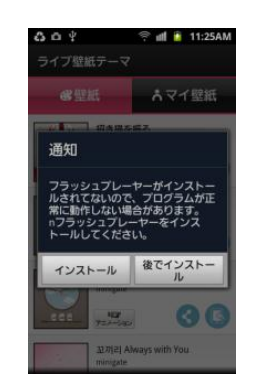

※Adobe Flash Player
が入っていない場合、
Flashをインストール後、
⑥から設定して下さい。

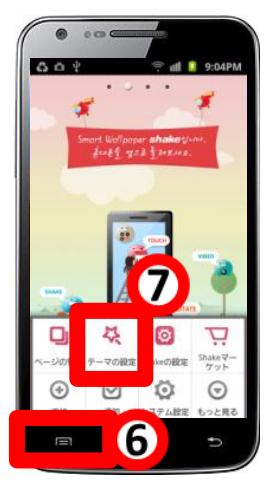

⑥端末のメニューキー ⑦「テーマの設定」

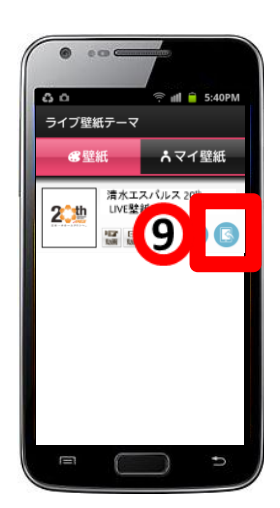

⑨右側のアイコンを タップ